#### Beschreibung

- Herstellung eines WIFI Netzwerks
- Verbindung mit dem Heimnetzwerk ist nicht erforderlich
- Ermöglicht die Steuerung der L&S Emotion Beleuchtung mit der L&S App auf dem Smartphone oder Tablet
- Kann als zusätzliche Fernbedienung zu dem Emotion 4 Kanal Handsender verwendet werden
- Steuerung von bis zu 10 Empfängern
- Bis zu 16 unterschiedliche Leuchtengruppen steuerbar
- Kompatibel zu:
  - 4-Kanal Emotion Steuerung
  - Profi RGB Steuerung
  - Profi RGB-Emotion-Steuerung
  - Profi RGB-Weiß-Steuerung
  - Profi LED Steuerung

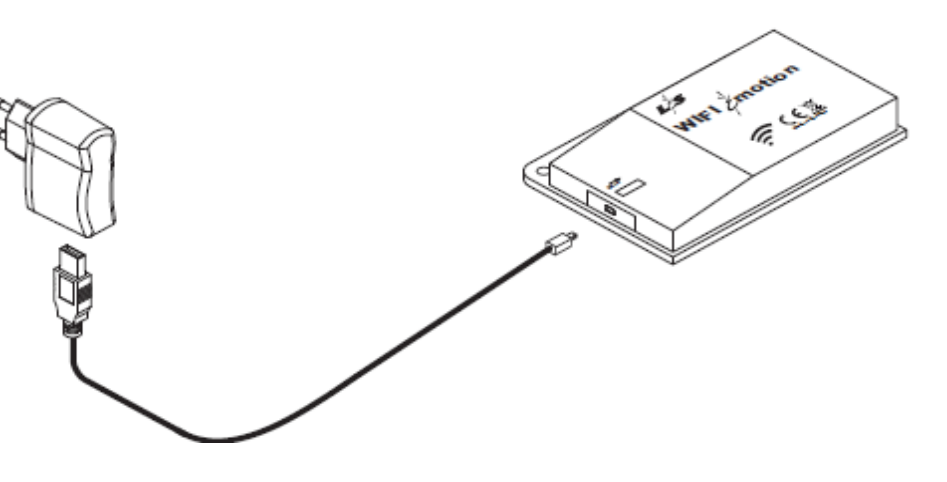

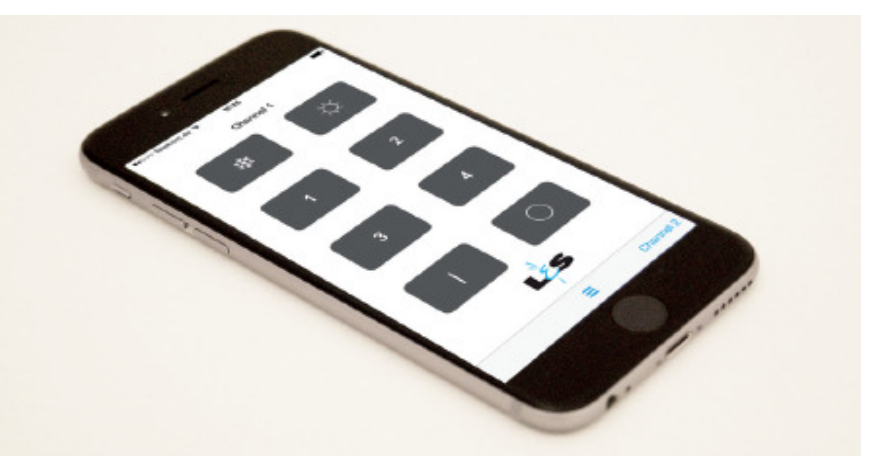

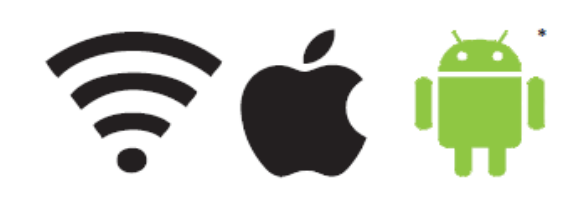

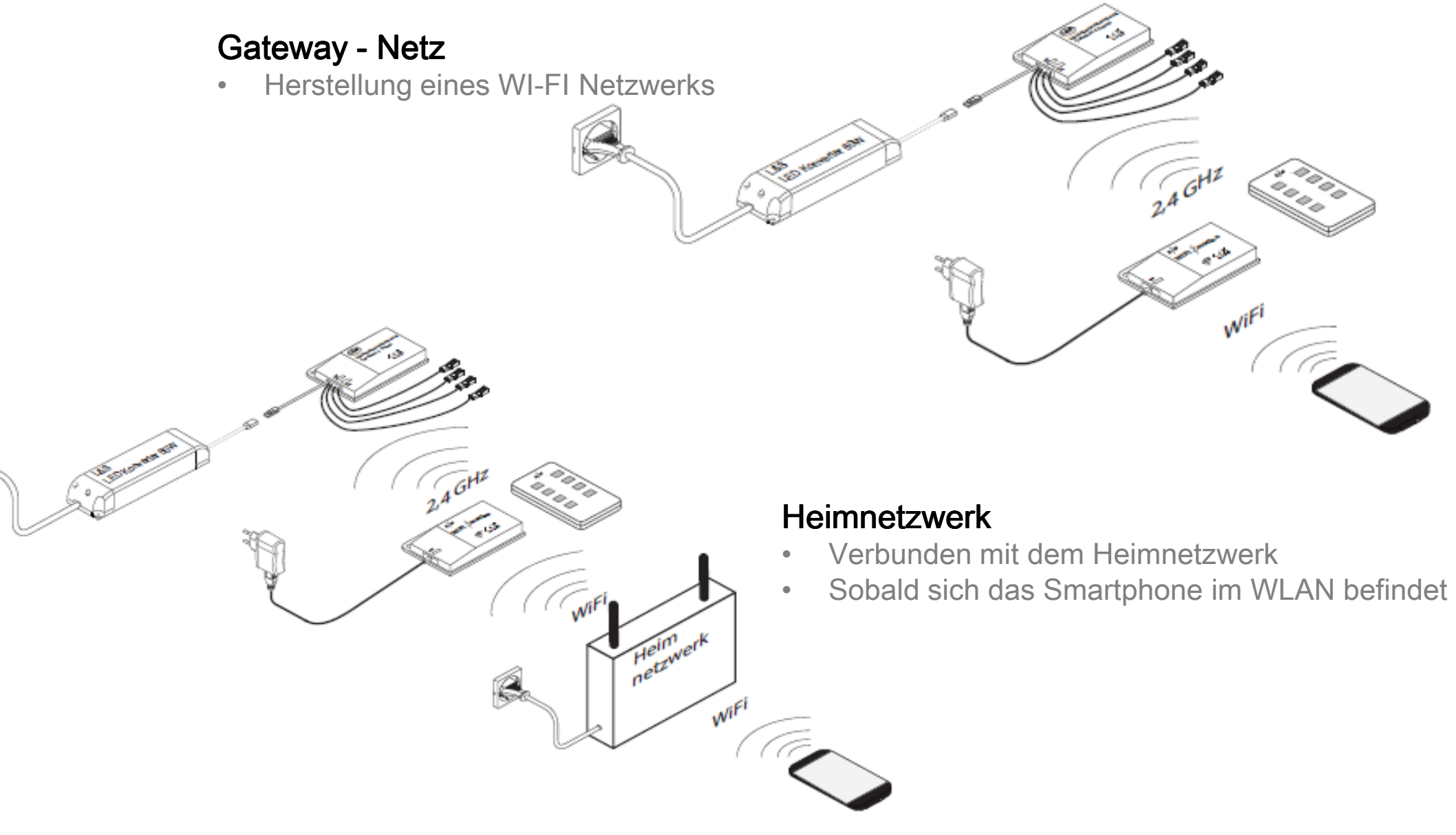

#### L&S App

- Verfügbar für Apple IOS und Android
- Kostenloser Download f
  ür L&S Remote im App Store oder Google Play Store
- Voraussetzung IOS7, Android 2.3 oder höher
- Einführung im Juli 2015
- Wechsel zwischen den 4 Funkkanälen durch Wischbewegung
- Umbenennung der Kanäle möglich

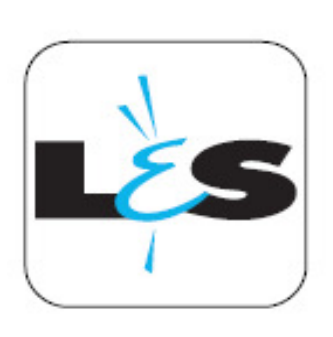

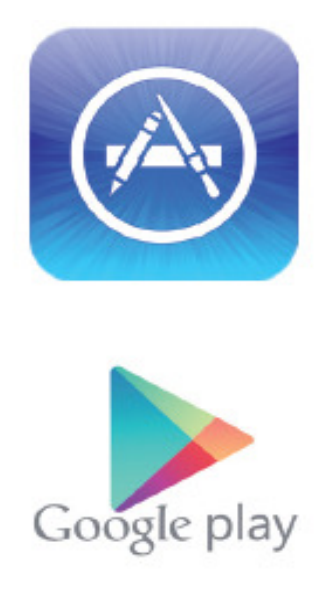

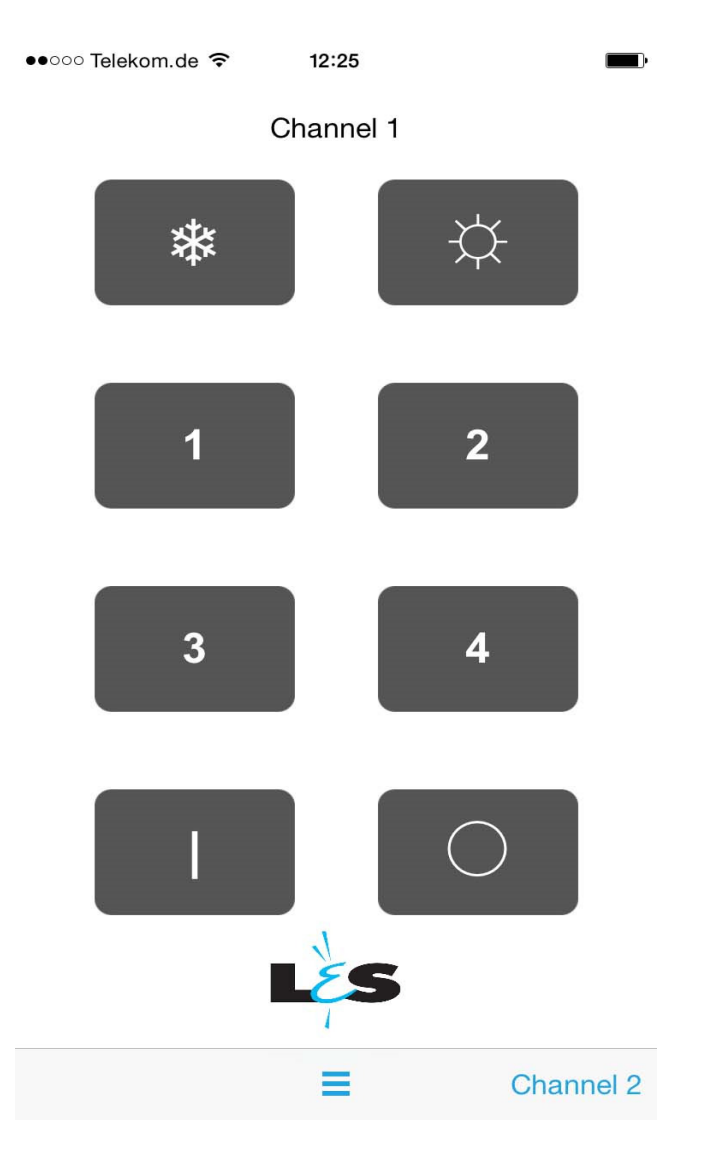

## Einrichtung:

- 1. Download und Installation auf Ihrem Gerät
- 2. Was wird zur Verbindung benötigt
  - a) Smartphone mit IOS oder Android Betriebssystem und installierter L&S App
  - b) Wi-Fi Gateway
  - c) Kompatible L&S Funksteuerung
  - d) LED Beleuchtung
- 3. Überprüfung der Fernbedienung
  - Betrieb möglich: Steuerung ist funktionsbereit
  - Betrieb nicht möglich: Fernbedienung und Empfänger müssen auf den gleichen Funkkanal eingestellt werden, bitte beachten Sie daher die Montageanleitung

#### Einrichtung:

- 4. Verbindung des Wi-Fi Gateways mit dem Stromnetz
  - a) Verbindung mit dem Gateway-Netzwerk
    - 1. Öffnen Sie das WLAN auf Ihrem Smartphone und wählen Sie "WIFI Emotion" aus
    - 2. Geben Sie den WLAN Schlüssel 0123456789 ein
    - 3. Öffnen Sie die App

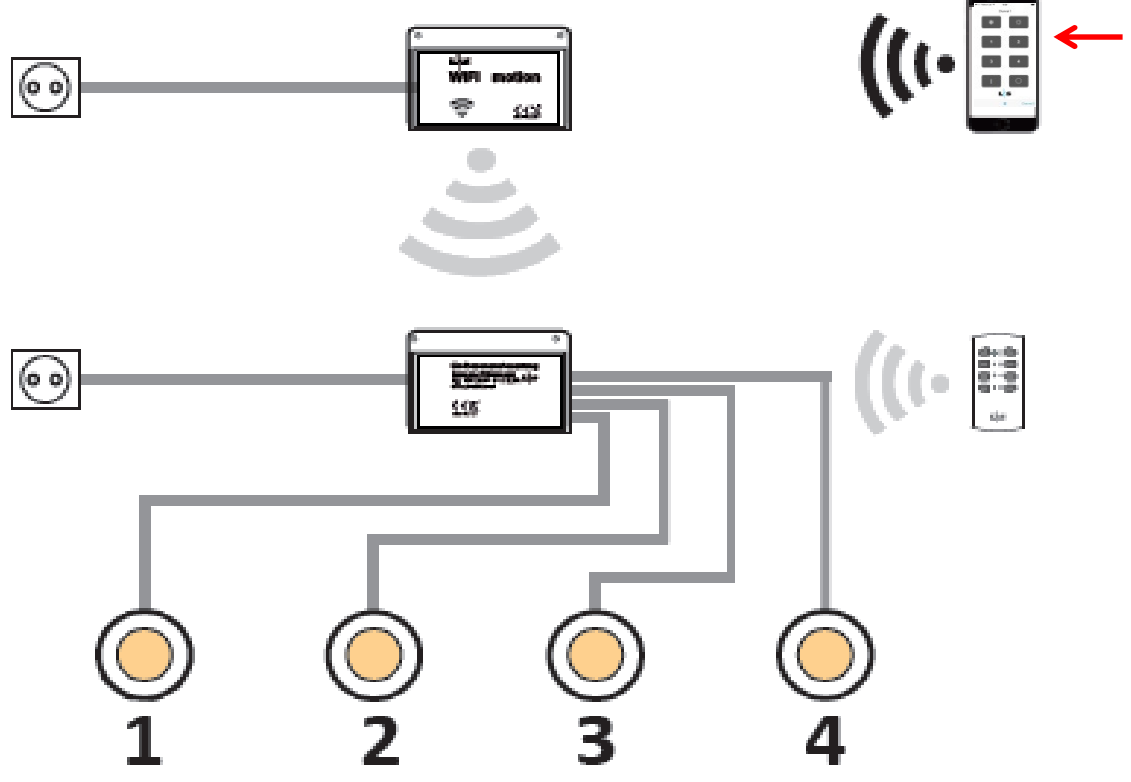

#### Einrichtung :

- 4. Verbindung des Wi-Fi Gateways mit dem Stromnetz
  - b) Verbindung mit dem Heimnetzwerk
    - 1. Öffnen Sie das WLAN auf Ihrem Smartphone und verbinden es mit "WIFI Emotion"
    - 2. Geben Sie den WLAN Schlüssel 0123456789 ein
    - 3. Öffnen Sie die App und gehen auf Einstellungen
    - 4. Wählen Sie unter Verbindungen " Haus WLAN " aus
    - 5. Gehen Sie auf Netzwerk wählen und geben das Passwort ein

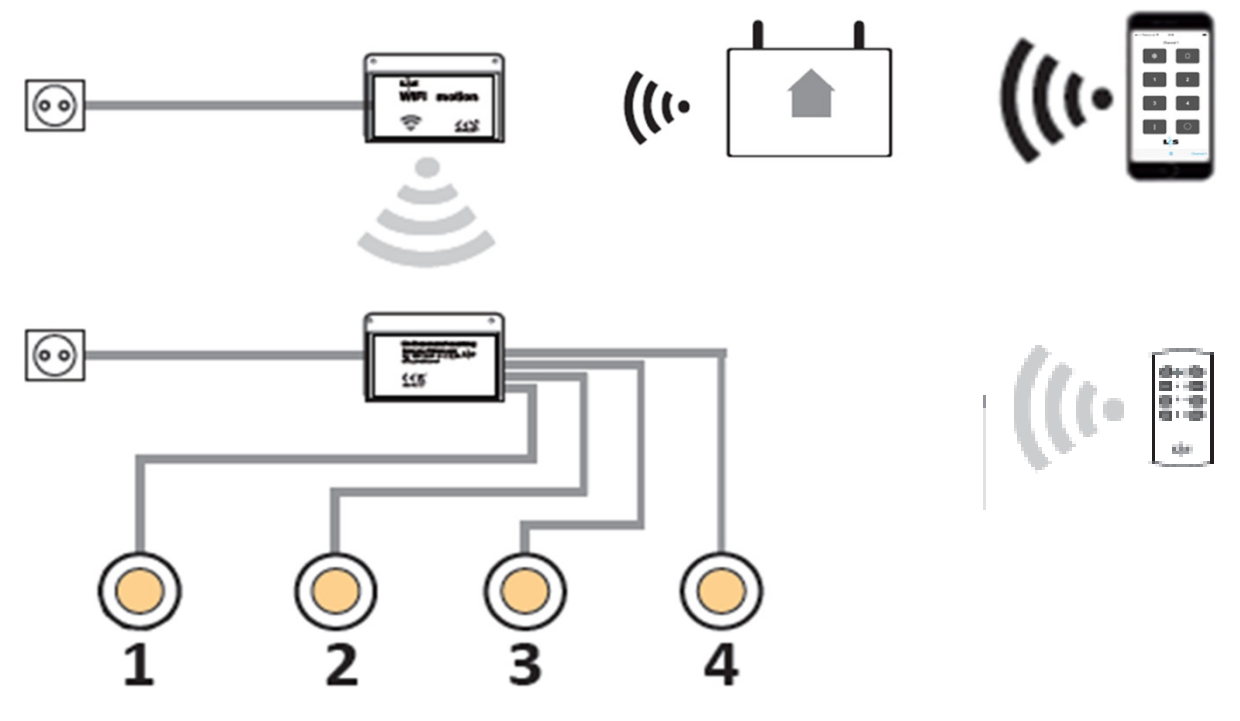